## ScienceDirect学認利用方法

1 右上の Sign in をクリックする。

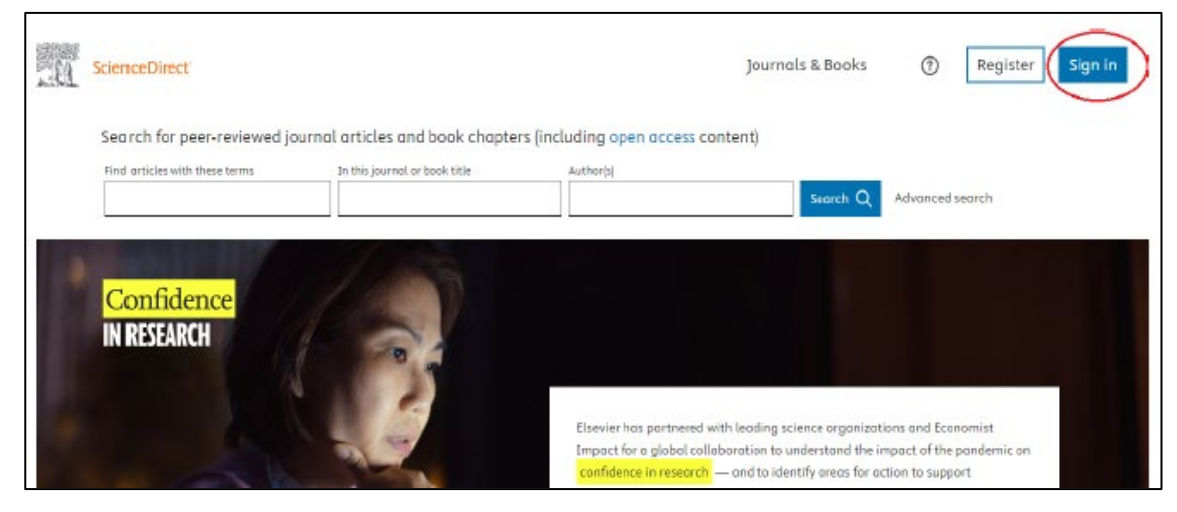

2 「Sign in via your organization」をクリックする。

| X<br>ELSEVIER<br>Welcome<br>Enter your email to continue with ScienceDirect |
|-----------------------------------------------------------------------------|
| Email                                                                       |
| Continue                                                                    |
| Sign in via your organization                                               |

3 NUメールアドレスを入力して「日本大学 (Nihon University)」をクリックする。

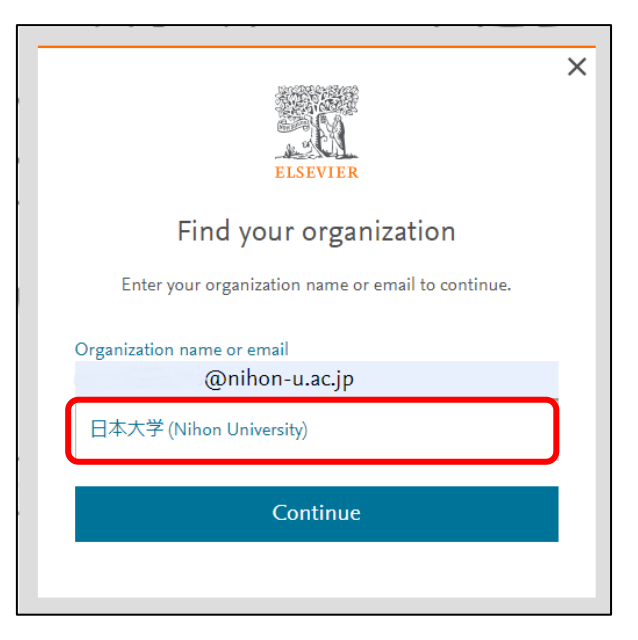

4 「Access through 日本大学 (Nihon University)」をクリックする。

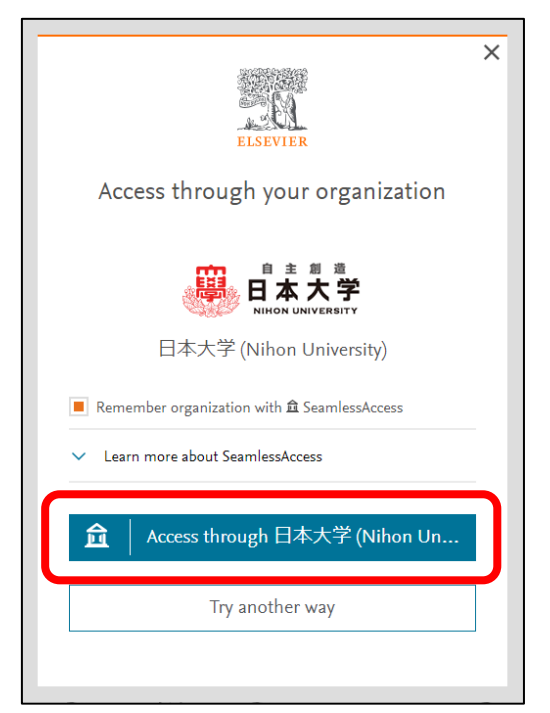

5 NU メールアドレスとパスワードを入力しログインをクリックする。

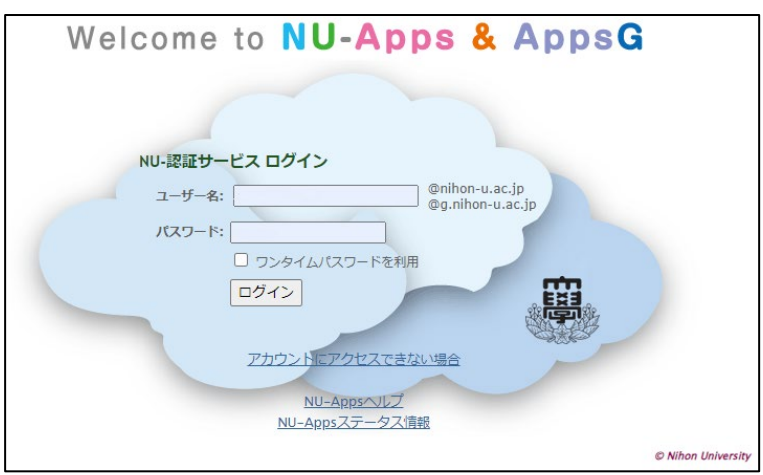

6 「Sign in or register」をクリックする。

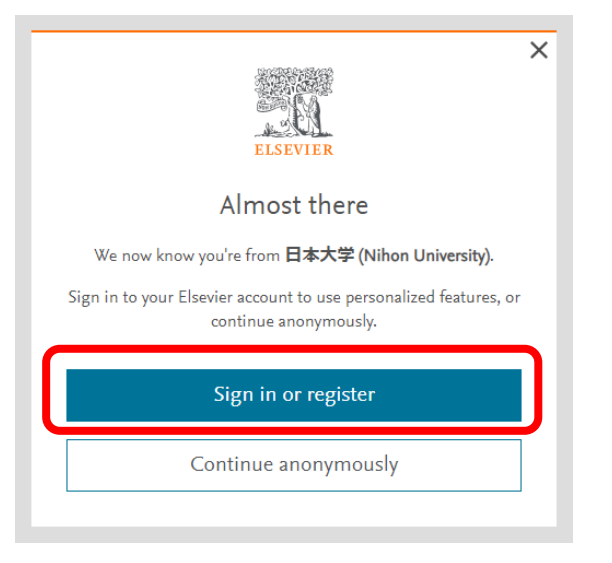

7 ScienceDirect に登録した際のメールアドレスとパスワードを入力し、 Sign in をクリックしてください。

|   | ELSEVIER                                                                       |
|---|--------------------------------------------------------------------------------|
|   | Sign in                                                                        |
|   | Enter your password to sign in to ScienceDirect                                |
|   | Email<br>Password                                                              |
|   | Forgot password?                                                               |
|   | Forgot password?  Stay signed in (not recommended for shared devices)          |
| ( | Forgot password?  Stay signed in (not recommended for shared devices)  Sign in |
| ( | Forgot password?  Sign in  Sign in with a one-time link                        |

ログイン完了。論文がダウンロードできない時はマークをクリックして確認。
 PPV になっていなければ PPV を選択して変更してください。

| . 6 | ScienceDirect                          |                                       | Journals & Books                                        | ?         1                                        |                                                     | u have institutional access |
|-----|----------------------------------------|---------------------------------------|---------------------------------------------------------|----------------------------------------------------|-----------------------------------------------------|-----------------------------|
|     | Search for peer-reviewed j             | ournal articles and book chapters (in | cluding open access content)                            |                                                    |                                                     |                             |
|     | Find articles with these terms         | In this journal or book title         | Author(s)                                               | Search Q                                           | Advanced search                                     |                             |
|     | <mark>Confidence</mark><br>IN RESEARCH |                                       | Elsevier has partnered wit<br>Impact for a global colla | th leading science organ<br>voration to understand | nizations and Economist<br>the impact of the pandem | ic on                       |

| ×<br>ELSEVIER                                                     |
|-------------------------------------------------------------------|
| Change organization                                               |
| You currently have access via multiple organizations.             |
| Your choice will be remembered for all Elsevier products you use. |
| <ul> <li>Nihon University, Science and Technology</li> </ul>      |
| 🔵 Nihon University, Shibboleth                                    |
| Nihon University, Science and Technology PPV                      |
| Change                                                            |